| Accessing Unit- and Program-Level Assessment Data in Tk20                                                                                                |                                                                                                    |
|----------------------------------------------------------------------------------------------------|----------------------------------------------------------------------------------------------------|
| 1. Go to wcupa.tk20.com and click on<br>"Faculty and Student log in page."                                                                               | Username     Password     Password     I     LOG INTO YOUR ACCOUNT →      FACULTY AND STUDENTS - DO NOT LOG IN ABOVE. Please lognito Tk20 with your WCU email and password via the Faculty and Student log in     page. To log in, use the same credentials as those used to access     Webmail, MyWCU and D2L. |
| 2. Enter your WCU username (email) and password and then click "Login."                                                                                  | Username<br>Password 2<br>Login                                                                                                    |
| 3. At the top right corner of the page, click<br>on "Hi, [Your Name]." In the drop-down<br>box change your role from "Faculty" to<br>"Program Reviewer." | З<br>Faculty<br>Faculty<br>Program Reviewer                                                                                                    |
| 4. A pop-up box will appear. Click "Ok."                                                                                                    | Are you sure you would like to change your role?<br>Changing your role will cause you to leave this page and direct you to the ho<br>CK Cancel                                                                                                    |
| 5. On the left side of the page click<br>"Document Room" and then click "Public<br>Documents."                                                           | HOME ><br>DOCUMENT ROOM 5                                                                                                    |
| 6. Click "+" button next to "Professional<br>Education Unit Assessments."                                                                                | <ul> <li>Select All Expand All   Collapse All</li> <li>PDE MAJOR REVIEW</li> <li>Instructions - PDE Major Review</li> <li>Professional Education Unit Assessments</li> <li>Alumni Survey Data</li> <li>Teacher Education Exit Assessment Data</li> <li>Instructions</li> <li>Unit Assessment Data</li> </ul>    |

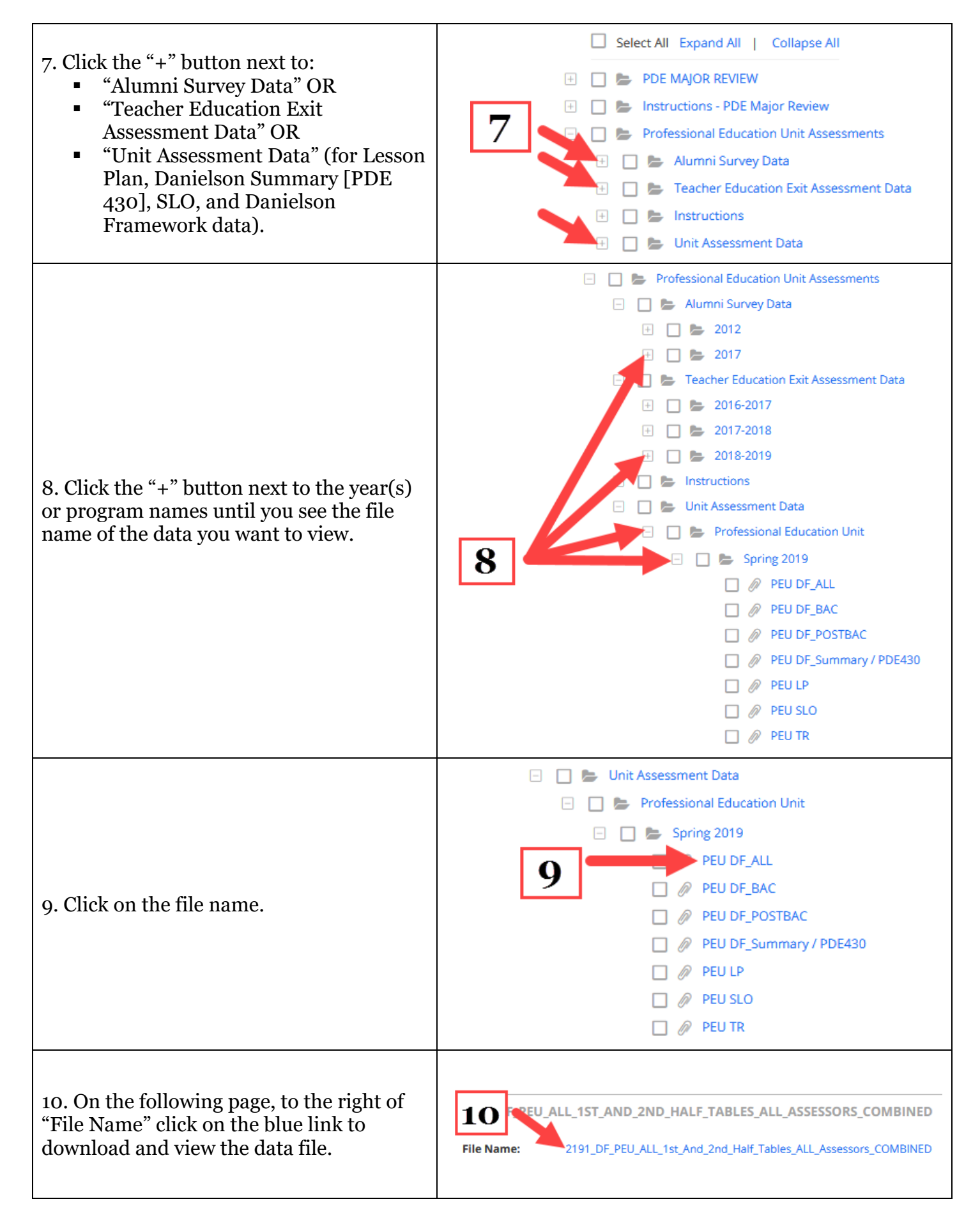